# NÁVOD NA PODANIE ELEKTRONICKEJ PRIHLÁŠKY NA BAKALÁRSKE ŠTÚDIUM NA FIIT STU

Kliknite na: http://is.stuba.sk/ a potom na Elektronická prihláška na štúdium na STU.

### Vstup do systému

Ak nie ste študent STU, vstúpte do systému cez 1. možnosť, teda
 Vstúpiť do systému e-prihlášok ako nový používateľ a systém vám pridelí prihlasovacie meno a heslo.

### POZOR!

### PRIHLASOVACIE MENO A HESLO SI NEZABUDNITE DOBRE ULOŽIŤ, BUDETE HO POTREBOVAŤ AJ PO PRIJATÍ NA ŠTÚDIUM.

- Ak už poznáte svoje prihlasovacie meno a heslo, do systému vstupujete cez 2. možnosť, teda Vstúpiť do systému e-prihlášok ako používateľ e-prihlášok.
- Ak ste študent STU a máte prístup do AIS, vstúpte do systému cez 3. možnosť, teda Vstúpiť do systému e-prihlášok ako používateľ AIS.

# Po úspešnom prihlásení

- Vyberte si fakultu FIIT.
- Zvoľte si typ štúdia **bakalársky** a kliknite na **Vybrať typ štúdia.**

Zadajte Program **B-INFO informatika** (bakalárske štúdium v slovenskom jazyku), zadajte hlavný jazyk výučby – slovenský jazyk. Doplnkový jazyk výučby nie je nutné zadávať.

Nižšie, kliknite na hrubú šípku v stĺpci Vybrať.

Uvidíte dve sekcie – **Osobné údaje** a **Adresy uchádzača**. Do každej vstúpite cez **hrubú šípku** a v nej vyplníte všetky požadované údaje. Pokiaľ nie sú všetky údaje vyplnené, je **Stav kompletnosti sekcie** označený **červenou** farbou.

# Sekcia Osobné údaje

- Vyplňte svoje osobné údaje.
  Prosíme vás aj o uvedenie čísla mobilného telefónu, hoci tento údaj nie je uvádzaný ako povinný. Dajte si pozor na jeho správny tvar napríklad: +421903555222.
- V časti Stredná škola zakliknite políčko Iná stredná škola LEN V PRÍPADE, že ste študovali/študujete na strednej škole mimo územia SR. Vyplňte presný názov, druh a odbor strednej školy, na ktorej ste študovali alebo aktuálne študujete (tieto údaje nájdete na svojom vysvedčení), a rok maturity. Tieto údaje sú povinné.

☑ Vyplnenie **ostatných údajov** je tiež povinné.

Ak študujete, v časti **odkiaľ sa hlási** vyberte stredná alebo vysoká škola a najvyššie dosiahnuté vzdelanie (ktoré ste už dosiahli alebo dosiahnete v roku predpokladaného prijatia na štúdium). **Ak ste študovali na strednej škole v zahraničí, vyberte možnosť: vzdelanie ukončené na zahraničnej škole – kód 0.** 

ZADANÉ ÚDAJE **NEZABUDNITE** ULOŽIŤ!

Ak máte **stav kompletnosti** sekcie osobných údajov označený **zelenou** farbou, rolujte na začiatok stránky a vráťte sa do **Evidencie e-prihlášok** a cez hrubú šípku vstúpte do sekcie **Adresy uchádzača.** 

### Sekcia Adresy uchádzača

- Ak vyberiete štát Slovenská republika, po zadaní ulice, čísla a PSČ, kliknite na Vyhľadať obec.
  Obec sa automaticky doplní.
- ☑ Vyplnenie kontaktnej adresy je povinné len ak máte inú kontaktnú adresu, než je adresa trvalého bydliska.

### ZADANÉ ÚDAJE NEZABUDNITE ULOŽIŤ!

**Stav kompletnosti** sekcie Adresy uchádzača musí byť označený **zelenou** farbou, iba vtedy máte všetky požadované údaje vyplnené.

# Časť Rozpracované e-prihlášky

Opäť rolujte na začiatok stránky a vráťte sa do **Evidencie e-prihlášok**. Do časti **Rozpracované e-prihlášky.** 

- V časti **Doplňujúce informácie** kliknite na hrubú šípku. Vyplňte odpovede na tri zadané otázky a stlačte tlačilo Uložiť.
- Vráťte sa späť do **Evidencie e-prihlášok** a cez hrubú šípku vstúpte do časti **Platba**. Vykonajte platbu za prihlášku podľa pokynov. Po zaplatení poplatku, **Stav** v časti **Platba** zmení farebné označenie na **zeleno, ale až po skontrolovaní fakultou**, čo môže trvať niekoľko dní.
- Vráťte sa späť do Evidencie e-prihlášok a cez hrubú šípku vstúpte do časti Podanie e-prihlášky. Podanie prihlášky musíte ešte potvrdiť kliknutím na Záväzne podať e-prihlášku.

### POZOR!

**Záväzne podať e-prihlášku** môžete aj vtedy, keď ešte nemáte potvrdené zaplatenie (**Stav** v časti **Platba** nesvieti na **zeleno**), ale študijné oddelenie začne vašu prihlášku spracovávať až po jej zaplatení.

Pred záväzným podaním prihlášky si **PORIADNE skontrolujte**, či ste zadali správne svoje meno a priezvisko. **Rodné priezvisko** vypĺňajú len vydaté ženy (v takom prípade je nutné k vysvedčeniam priložiť aj doklad o zmene priezviska), chlapci a nevydaté dievčatá nechávajú toto políčko **nevyplnené**. Pri zadávaní údajov, mena aj adresy je nutné používať aj **DIAKRITIKU** (mäkčene a dĺžne). Ak došlo k zmene mena pred vydaním maturitného vysvedčenia, je nutné zaslať doklad o zmene na e-mailovú adresu: zuzana\_tekulova@stuba.sk.

# Vkladanie potrebných dokumentov

Vráťte sa do Evidencie e-prihlášok. V sekcii Rozpracované e-prihlášky v časti **Dokumenty** kliknite na hrubú šípku. Nahrajte dokumenty a nezabudnite si prečítať aj informáciu v stĺpci **Doplňujúce informácie**.

- Doklad o absolvovaní predchádzajúceho stupňa štúdia (Maturitné vysvedčenie a pod.) Všetci uchádzači, ktorí maturovali v skorších rokoch, musia tento doklad doručiť na fakultu osobne alebo poštou do dátumu na podanie prihlášok. Aktuálni maturanti, ktorým zatiaľ nebolo maturitné vysvedčenie vydané, pošlú overenú kópiu dokladu poštou čo najskôr po jeho obdržaní.
- Potvrdenie o zaplatení poplatku za materiálne zabezpečenie prijímacieho konania Vložte naskenovaný alebo odfotografovaný šek alebo výpis z banky o zaplatení.
   Ak uhradíte poplatok prevodom s dodržaním VS z prihlášky, nemusíte doklad o úhrade nahrávať. Zvyčajne do jedného týždňa od vykonania úhrady dôjde k automatickému spárovaniu platby s prihláškou a stav vloženia tohto dokladu bude automaticky označený zelenou farbou.

### Diplom z odbornej súťaže alebo osvedčenie úspešného riešiteľa

Sem vložte naskenované alebo odfotografované umiestnenia na rôznych odborných súťažiach, v prípade, že chcete získať bonusové body. Vkladajte len relevantné doklady v súlade so zverejneným zoznamom na webovej stránke: <u>https://www.fiit.stuba.sk/1906</u>.

Doklad o znalosti slovenského jazyka/certifikát

Tento doklad je nutné doručiť aj v listinnej podobe osobne alebo poštou na adresu fakulty. Uchádzači, ktorí maturovali alebo budú maturovať na slovenskej alebo českej strednej škole, tento dokument nevkladajú.

### POZOR!

Povinnými dokumentmi, ktoré musíte doručiť osobne alebo poslať poštou, je Doklad o absolvovaní predchádzajúceho stupňa štúdia (Maturitné vysvedčenie, a pod.) a Certifikát o znalosti slovenského jazyka, ak ste študovali na strednej škole mimo územia SR a ČR). Uchádzači, ktorí maturovali pred rokom 2025, doručte overenú kópiu maturitného vysvedčenia ihneď po podaní prihlášky.

Adresa fakulty: Slovenská technická univerzita v Bratislave Fakulta informatiky a informačných technológií Ilkovičova 6276/2 842 16 Bratislava 4

# Zobrazenie získaných bodov v prijímacom konaní a návrhu prijímacej komisie

### Získané body

Fakulta berie do úvahy najlepší výsledok z externej časti maturity z matematiky (EM), prijímacieho testu z matematiky (testy budú dva a uskutočnia sa prezenčne na FIIT – termíny sa dozviete včas), ako aj výsledky rôznych odborných súťaží.

Body za EM alebo za prijímací test ako aj za súťaže sa budú do systému elektronickej prihlášky zadávať postupne, tak ako budú na fakultu doručované príslušné overené potvrdenia výsledkov. Z výsledkov za EM a z prijímacieho testu vám bude uvažovaný len jeden výsledok, a to ten, ktorý má vyššiu bodovú hodnotu.

Pridelené body uvidíte, ak kliknete na <u>https://is.stuba.sk</u>, potom na **Výsledky prijímacích skúšok** a zadáte rodné číslo.

#### Návrh prijímacej komisie

**Návrh** prijímacej komisie na prijatie je zobrazený v tej istej časti, kde sú uvedené aj získané body, a to pod označením **Rozhodnutie** (nezadané/prijatý/neprijatý). Právoplatné písomné rozhodnutie vám však môžeme poslať až potom, keď od vás dostaneme overenú kópiu maturitného vysvedčenia (postačuje overenie vašou školou).

V prípade akýchkoľvek nejasností kontaktujte (najlepšie mailom) pracovníčku študijného oddelenia pani Zuzanu Tekulovú na adrese zuzana\_tekulova@stuba.sk. Veľmi radi vám poradíme.

Marta Gnipová, integrátorka AIS Katarína Jelemenská, prodekanka fakulty Lukáš Šoltés, prodekan fakulty

V Bratislave 12. 12. 2024